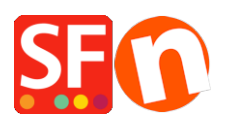

Base de connaissances > Apps & ShopFactory Cloud > MODULE LANGUAGE LINK | Traduire le contenu - vos pages et vos produits, les liens, les descriptions, les menus et les images.

## MODULE LANGUAGE LINK | Traduire le contenu vos pages et vos produits, les liens, les descriptions, les menus et les images.

Merliza N. - 2021-08-29 - Apps & ShopFactory Cloud

Vendre en plusieurs langues plus facilement que jamais

La version actuelle de ShopFactory est livrée avec un module linguistique entièrement remanié qui facilite la traduction et la gestion des boutiques en plusieurs langues.

Nous avons entièrement intégré ce puissant outil de gestion des traduction au nouvel éditeur de blocs de contenu pour une utilisation en glisser-déposer. Désormais, vous pouvez utiliser et traduire des blocs de contenu dans n'importe quelle langue. Une petite fonction astucieuse vous permet même de copier et de faire glisser des blocs de la langue d'origine vers la langue de traduction pour faciliter la traduction des blocs nouvellement ajoutés dans la langue d'origine.

Regardez la vidéo pour voir comment cela fonctionne.

Une interface utilisateur largement améliorée permet à Language Link renforce les fonctionnalités de ShopFactory. Elle facilite l'accès aux fonctions et vous permet par exemple de paramétrer quelles pages et quels produits doivent être disponibles dans quelle langue.

Si vous avez activé d'autres langues à l'aide de la fonction "langues de navigation" ; vous devez également définir ces langues comme langues de traduction pour activer vos pages et produits dans d'autres langues.

1) Rendez vous ensuite dans la barre d'outils "Langue", cliquez sur le bouton "Copier la valeur de la langue de base" pour rendre la page et les produits visibles pour la traduction dans d'autres langues. Ce bouton peut être activé ou désactivé. Une bordure autour indique qu'il est activé.

2) Si ce bouton est activé, la langue par défaut de tous les éléments qui n'ont pas été traduits dans une autre langue sera copiée.

Ainsi, si vous traduisez un site anglais en néerlandais, par exemple, et que vous n'avez pas traduit certains paragraphes, ces paragraphes afficheront le texte anglais (s'il s'agit de la langue principale de la boutique).

3) Cliquez sur le menu Langues -> Langues de traduction -> activez la langue que vous souhaitez -> cliquez sur OK.

Suivez les étapes ci-dessous pour traduire vos pages et vos produits :

- Lancez votre boutique dans ShopFactory
- Cliquez sur le menu LANGUES

- Sélectionnez "Langues de traduction" et cochez toutes les langues que vous souhaitez activer dans votre boutique.

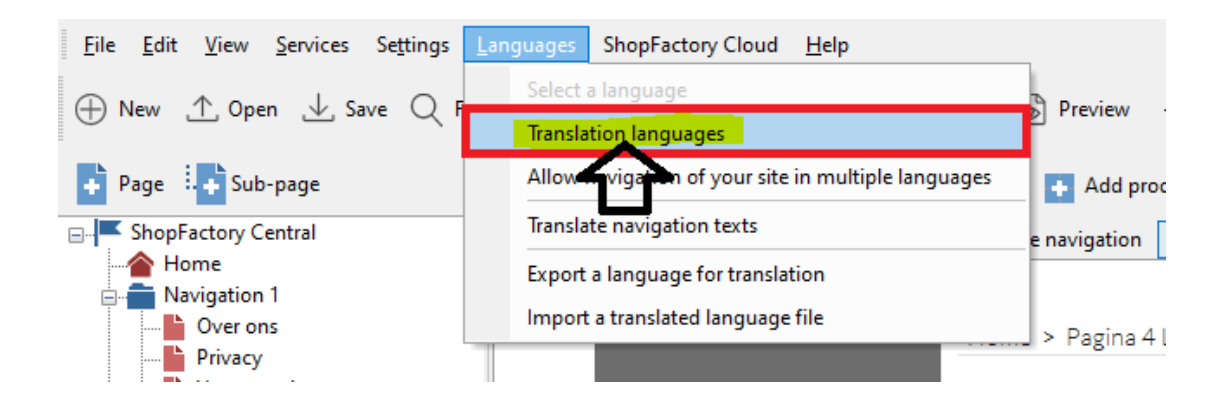

- Dans la barre d'outils des langues, veuillez également activer "Copier la valeur de la langue de base". Une bordure autour du bouton indique qu'il est activé.

Si ce bouton est activé, les textes de tous les articles qui n'ont pas été traduits dans une autre langue seront copiés dans la langue par défaut.

4) Traduisez ensuite vos pages et vos produits.

Traduction d'une page ou d'un produit

- Sélectionnez la page dans le menu à droite.
- Cliquez sur le bouton Traduire le contenu dans la barre d'outils de Language Link.
- Sélectionnez la langue à traduire dans le menu déroulant situé à droite.
- Dans la colonne de droite, cliquez sur le bouton Traduire.

| - Detailed View          |                                        |                     |
|--------------------------|----------------------------------------|---------------------|
| Copy base language value |                                        |                     |
|                          |                                        | Show me how         |
|                          | German                                 | ✓                   |
|                          | Willkommen                             | Translate a page    |
|                          |                                        | Translate           |
|                          | Test Product 1                         |                     |
|                          | ✓ Visible                              | Translate           |
|                          | Test Product 2                         | Translate a product |
|                          | ✓ Visible                              | Translate           |
|                          | Test Product 3                         |                     |
|                          | ✓ Visible                              | Translate           |
|                          | Test Product 4                         |                     |
|                          | ✓ Visible                              | Translate           |
|                          | Detailed View Copy base language value |                     |

- Dans la section Page description/contenu html personnalisé/contenu du site Web personnalisé, sélectionnez le bouton Editer dans la colonne de droite.

| View Page Manage Products                                    | Edit page                                                                                                    |                                                                                                    |                                                                                               |
|--------------------------------------------------------------|----------------------------------------------------------------------------------------------------|----------------------------------------------------------------------------------------------------|-----------------------------------------------------------------------------------------------|
| Home Page                                                    | vebsite Iranslate navigation Copy base language value                                                                   |                                                                                                    | Back Previous Next                                                                            |
|                                                              | English US                                                                                                    | German                                                                                                    |                                                                                               |
| Description<br>Custom Contents<br>Custom Website<br>contents | Welcome - Stripe for SF test           bab we will endemand and your "Wear Page 2.0.0.0.0.0.0.0.0.0.0.0.0.0.0.0.0.0.0.0 | WIII.comment<br>The second second second second second second second<br>second second second second second second second second<br>second second second second second second second second<br>second second second second second second second second<br>second second s | Click "Edit" button to<br>translate the Page<br>description / footnote /<br>Custom HTML areas |
| Title                                                        | Home Page                                                                                                    | Willkommen                                                                                                    | ·····································                                                         |
| Introduction                                                 |                                                                                                    |                                                                                                    |                                                                                               |
| Image                                                        |                                                                                                    |                                                                                                    | Edit                                                                                          |
| Link Image                                                   |                                                                                                    |                                                                                                    | Edit                                                                                          |

Traduisez la description de la page, le pied-de-page et le contenu HTML personnalisé.

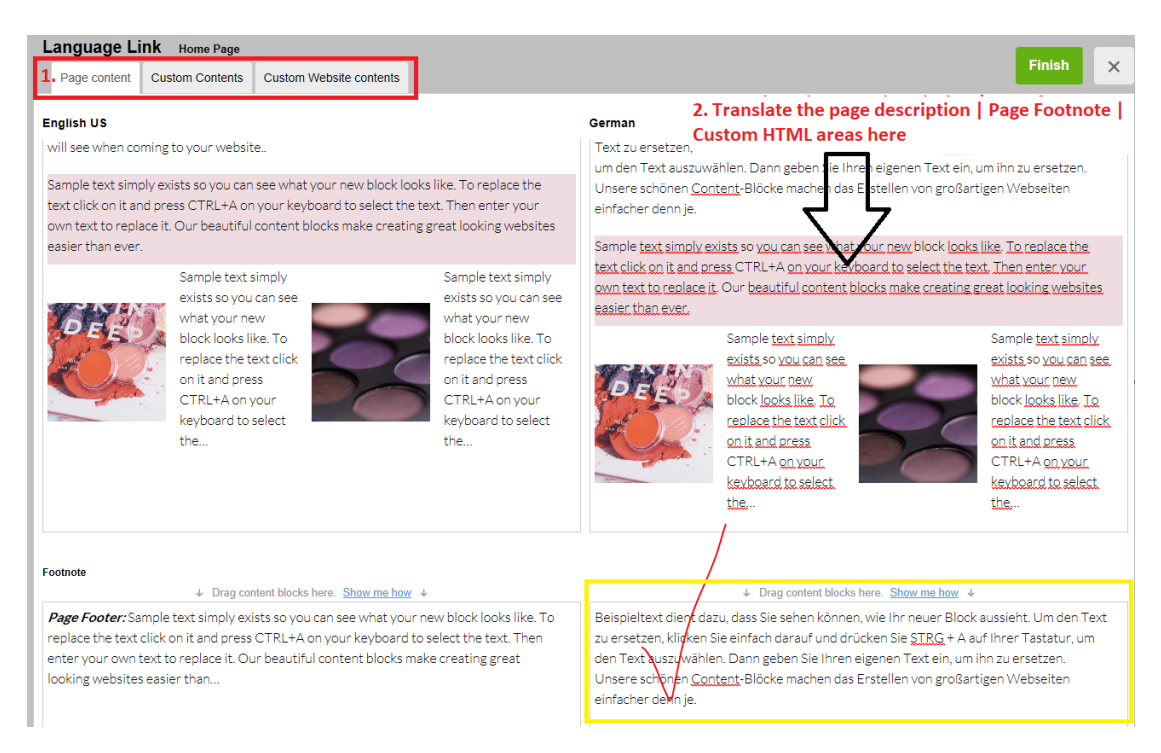

Si vous souhaitez modifier la langue principale de la boutique, il est préférable de la mettre à jour en mode normal. Seules les "autres langues" doivent être traduites et mises à jour dans Language Link.

- Cliquez sur Terminer.

Pour traduire le titre et la description des balises destinées au référencement

- Cliquez sur le bouton "Traduire" pour une page ou un produit.
- Saisissez les traductions du titre et de la description pour le référencement dans la colonne de droite.

| Translate content Translate    | vebsite Translate navigation Copy base language value |                                                         |
|--------------------------------|-------------------------------------------------------|---------------------------------------------------------|
| Product - Lolly 4              |                                                       | Back Previous Next                                      |
|                                | Dutch                                                 | English UK                                              |
|                                | V CA                                                  |                                                         |
|                                |                                                       | Edit                                                    |
| Multimedia Link Image          | AS THE REAL                                           | A S STATE                                               |
|                                |                                                       | Edit                                                    |
| Related products Link<br>Image |                                                       | Edit                                                    |
| Highlight                      |                                                       |                                                         |
| Discount message               |                                                       |                                                         |
| Delivery Time                  | Edit main shop langua                                 | age in Product                                          |
| More images                    | Properties dialog                                     | Edit                                                    |
| Search engine title            | Product - Lolly 4 EDIT HTML Title                     | Product - Lolly 4 EN                                    |
| Search engine<br>description   | This is a sample product - lolly 4. EDIT SEO          | description This is a sample product - Iolly 4. EN here |

Le titre et la description traduits ne sont visibles que lorsque vous publiez la boutique et que vous affichez la source de cette page.

Remarque : si vous devez modifier le titre et la description des balises de référencement pour la langue principale de la boutique, retournez dans Afficher la page (mode d'édition normal) - cliquez sur Traduire le contenu pour revenir au mode d'édition normal -> - Modifier le produit -> Propriétés -> Référencement Naturel-> modifiez le titre et la description -> OK.

| Product Wizard - Product - Lolly 4                                                                                                |                                                                                                    | ×          |
|----------------------------------------------------------------------------------------------------|----------------------------------------------------------------------------------------------------|------------|
| Product Properties 2         Images         More images         Discounts         Options & choices         Image: Specifications | <ul> <li>Meta tags are used by some search engines to help categorize a website.</li> <li>By entering these tags you may be able to improve your rating with these search engines.</li> <li>Title: This is the title which will be shown in the top left corner of your browser and will be visible to your visitors. It should contain the most important two or three words your customers may search for when using a search engine. Try to keep it shorter than 62 characters or 6-8 words.</li> <li>Description: This should be a short and readable description of your website. It should also</li> </ul> |            |
| Reproduct Shipping Costs                                                                                                    | HTML Page Title (shown at top of Browser window)                                                                                                    |            |
| Taxes                                                                                                    | Product - Lolly 4 EDIT HTML Title                                                                                                    |            |
| Available Stock                                                                                                    | Description                                                                                                    |            |
| Related products                                                                                                    | This is a sample product - Iolly 4. EDIT SEO description                                                                                                    |            |
| C Link information                                                                                                    | Search words (abc,def, Lorem ipsum dolor sit amet)                                                                                                    | -          |
| C SEO Details<br>g Google information                                                                                             |                                                                                                    | *<br>*     |
|                                                                                                    | Page filename: P5502 Product-Lolly-4 html                                                                                                    |            |
|                                                                                                    | ок с                                                                                                    | ancel Help |

- Cliquez sur Terminer.

Pour traduire les informations sur les liens de page (image lien) et les menus de navigation

- Cliquez sur le bouton "Traduire" pour la page / le rayon

- Cliquez sur le bouton MODIFIER pour l'image du lien

| Pagina 5         |                                                                                                    |                                                                                                    | Back Previous Next                                    |
|------------------|----------------------------------------------------------------------------------------------------|----------------------------------------------------------------------------------------------------|-------------------------------------------------------|
|                  | Dutch                                                                                                    | English UK                                                                                                    | $\checkmark$                                          |
|                  | The second second secon | International and that strateging to methy strateging the strateging of the strateging of the strategi | Edit                                                  |
| Title            | Pagina 5                                                                                                    | Pagina 5                                                                                                    |                                                       |
| Introduction     |                                                                                                    |                                                                                                    |                                                       |
| Image            |                                                                                                    |                                                                                                    | Edit                                                  |
| Link Image       |                                                                                                    | 200                                                                                                    | To translate the "Page<br>Link Information" image     |
|                  | Pagina 5                                                                                                    | Pagina 5                                                                                                    | and text:                                             |
|                  |                                                                                                    |                                                                                                    | Click this Edit                                       |
| Navigation texts |                                                                                                    |                                                                                                    | To translate the Navigation<br>Image and description: |
|                  | гидши э                                                                                                    | Радша э                                                                                                    |                                                       |
|                  |                                                                                                    |                                                                                                    | Click this Edit                                       |

- Cliquez sur le bouton MODIFIER pour les menus de navigation
- Cliquez sur TERMINER
- Enregistrez et pré-visualisez votre boutique dans un navigateur externe.
- Publiez votre boutique